# HOW TO GET YOUR METER DATA

**DISTRIBUTOR: JEMENA** 

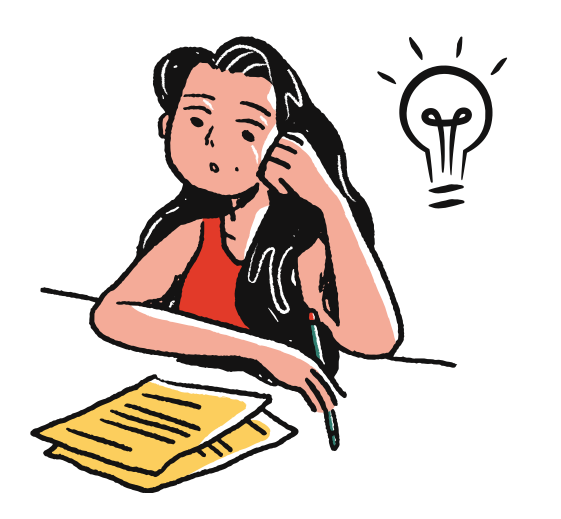

# 2. VISIT DISTRIBUTOR WEB

Visit

electricityoutlook.jemena.com.au Use your data to register for log on access.

### 1. GRAB YOUR LATEST ELECTRICITY BILL

You can check the **NMI** and **Meter Serial Number**\* on page two of your electricity bill

**\* NMI** - National Metering Identifier, a 11 digital number starting with 60

g.in | Register | EAQ

\* Meter Serial Number- called "Meter ID" or "Meter Register" a 7 digital number starting with 0

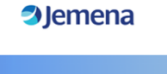

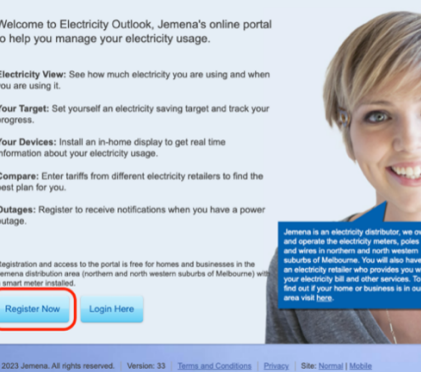

| Sign In            |                                                               |
|--------------------|---------------------------------------------------------------|
| Email Address      |                                                               |
|                    |                                                               |
| Password           |                                                               |
|                    |                                                               |
| Forgotten password |                                                               |
| Sign In            | arl                                                           |
| Register Now       | Welcome back. Please log in to<br>Electricity Outlook portal. |
|                    |                                                               |

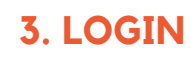

Then go to electricityoutlook.jemena.com.au/login and log on.

#### 4. DOWNLOAD YOUR DATA

In the bottom right-hand corner on the '**Your Electricity Use**' screen, Click the '**download your data**' link and save a copy of your Smart Meter data to your computer.

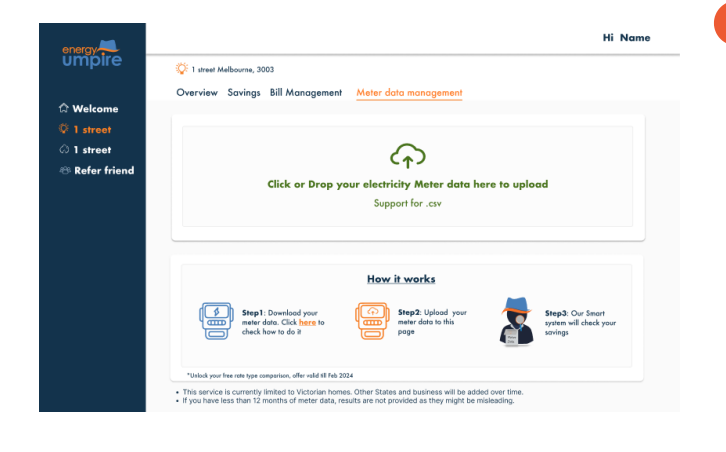

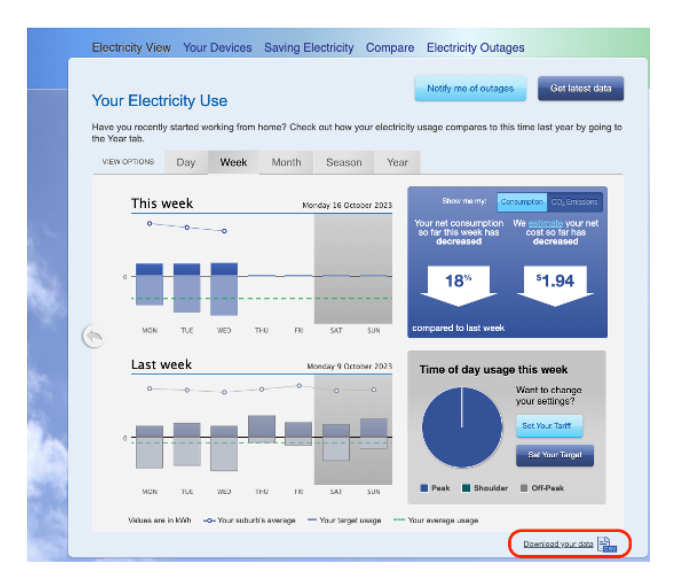

## 5. UPLOAD YOUR METER DATA

Visit Myumpire.com and Upload your download file into "**Meter data management**" tab

# **ENJOY YOUR SAVINGS NOW!**